# Using Client Certificate Authentication with IIS 6.0 Web Sites

| Date:    | Jun 2   | 24, 20 | 004                 |
|----------|---------|--------|---------------------|
| Section: | Artic   | les :: | Web Server Security |
| Author:  | Thom    | nas S  | hinder              |
|          | Print   | able   | Version             |
| Rating:  | 4.6/5   | 5 - 10 | ) Votes             |
|          |         |        |                     |
| 1 2 3    | 34      | 5      |                     |
| 32 32 -  | 27 - 37 | 33     | Rate this article   |

In spite of the fact that there's no such thing as a secure network, there are still a lot of things you can do that doesn't require you to take a second mortgage on your home and thousands of man-hours. This is especially true when it comes to providing secure access to Microsoft IIS Web servers.

What methods do you use to control access to your secure Web sites? Do you require authentication? If so, what type of authentication? Are the users' credentials passed in clear text? Do you secure data moving between the Web site and the client, or can anyone with a network sniffer read all the data moving between the Web client and the Web server?

The definition of *secure* is a moving target. If you talk to the security wonks, they'll tell your configuration is not secure, and that you'll have to spend untold number of dollars and administrator hours to correct the security flaws in your network. Meanwhile, if you were to go to the security consultant's home, you'll find he has glass windows and clear glass panes on his doors which are easily breakable. Any run-in-the-mill burglar can make off with his stereo and laptop computer sitting on the desk inside.

When we put together a secure Web site (for employee access, not for e-commerce as e-commerce sites have an entire different set of requirements), we require *two factor* authentication. Two factor authentication requires two methods be used when accessing content on the secure Web site. For example, one factor can be the username and password, and the second factor can be biometric input, such as a fingerprint. The two factor authentication methods typically depend on *what I know* and *what I have*.

Most two-factor authentication schemes require very pricey third party devices that provide the *what I have* component. The most popular two-factor authentication method is RSA SecurID. The SecurID token generates a one time password users use when they authenticate with a secure Web site. SecurID is a very powerful two-factor authentication scheme and I highly recommend it for organizations that can afford it.

Even if you don't have hoards of excess cash, you can still benefit from two factor authentication. If you have a Windows 2000 or Windows Server 2003 Server (such as the domain controller in your Active Directory domain), then you can put together your own two-factor authentication scheme. You can install a Microsoft Certificate Server on the Windows Server machine and issue user certificates to your users. Then you can configure your Web site to require both username and password *and* a user certificate. The user certificate is the *what I have* piece of the two factor authentication scheme.

In this article we'll go over procedures required to make this two-factor authentication method work. You'll need to do the following:

- Install IIS 6.0 on the Windows Server 2003 computer
- Create an offline certificate request file using the Web Site Certificate Wizard
- Submit the offline certificate request to the Certificate Server using the Web Enrollment Site
- Install the Web site certificate
- Install the CA certificate
- Configure the Web site to require a client certificate and use basic authentication
- Request a User Certificate from the Web enrollment site
- Make the connection to the Web site

Our sample network includes a Windows XP client machine, a Windows Server 2003 Web server and a Windows Server 2003 domain controller that has an enterprise CA installed on it. The enterprise CA must be installed on a machine that is a member of an Active Directory domain. We will use the Web enrollment site on the enterprise CA to obtain certificates. Note that you can also use a standalone CA, which does not require an Active Directory domain. The user interface on the standalone CA differs a bit from the enterprise CA's Web enrollment site, but the same principles apply.

### Install IIS 6.0 on the Windows Server 2003 Computer

We will use an IIS 6.0 Web server in our example. You can also use IIS 5.0 and the procedures are essentially the same, although the Web Site Certificate Request Wizard looks a little different, the basic functionality and procedures are the same.

The first step is to install the IIS WWW service on the Web server computer. We need to do this because unlike Windows 2000 where the WWW is installed by default, it is not installed by default on a Windows Server 2003 server.

Perform the following steps to install the IIS 6.0 WWW service on the Windows Server 2003 machine that will act as the Web server:

- 1. Click Start and point to Control Panel. Click the Add or Remove Programs link.
- 2. In the Add or Remove Programs window, click the Add/Remove Windows Components button.
- 3. In the **Windows Components** window, click the **Application Server** entry in the **Components** list and then click **Details**.
- 4. In the **Application Server** dialog box, put a checkmark in the **Internet Information Services (IIS)** checkbox. Click **OK**.
- 5. Click **Next** on the **Windows Components** page.
- 6. Click **OK** on the **Insert Disk** dialog box. In the **Files Needed** dialog box, enter the path to the **i386** folder on the Windows Server 2003 CD in the **Copy files from** text box. Click **OK**.
- 7. Click **Finish** when the Wizard is completed.

### Create an Offline Certificate Request File using the Web Site Certificate Wizard

Now that the Web site is installed, we can create an offline request to obtain a Web site certificate.

There are two ways you can make a request for a certificate from a Microsoft Certificate Server: via an offline request and via the Certificates MMC. The Web site machine must be a member of the same domain as the Certificate Server if you want to use the Certificates MMC. In our example, the Web server is not a member of the domain, so we must first generate an offline certificate request file and then submit this file to the Certificate Server using the Certificate Server's Web enrollment site.

Perform the following steps on the Web server to generate the certificate request file:

- 1. Click Start and then point to Administrative Tools. Click the Internet Information Services (IIS) Manager link.
- 2. In the Internet Information Services (IIS) Manager console, expand the Web Sites node and click on the Default Web Site node. Right click on the Default Web Site node and click Properties.
- 3. On the **Default Web Site Properties** dialog box, click the **Directory Security** tab.
- 4. On the **Directory Security** tab, click the **Server Certificate** button in the **Secure Communications** frame.

| Web Site       | Performance I ISAPI Fi                                                                           | Iters Home Directory                                    |
|----------------|--------------------------------------------------------------------------------------------------|---------------------------------------------------------|
| Documents      | Directory Security HTTP                                                                          | Headers Custom Errors                                   |
| Authentication | and access control                                                                               |                                                         |
| ₩ a            | nable anonymous access and edit the<br>uthentication methods for this resour                     | ce. <u>E</u> dit                                        |
| IP address and | d domain name restrictions                                                                       |                                                         |
|                | irant or deny access to this resource (<br>P addresses or Internet domain name                   | using<br>s.                                             |
|                |                                                                                                  | Edįt                                                    |
| C              | inications                                                                                       |                                                         |
| Secure commu   |                                                                                                  |                                                         |
| Fecure commo   | tequire secure communications and<br>nable client certificates when this                         | Server Certificate                                      |
| F e e          | tequire secure communications and<br>mable client certificates when this<br>esource is accessed. | Server Certificate                                      |
| F e r          | Require secure communications and<br>mable client certificates when this<br>esource is accessed. | Server Certificate<br>⊻jew Gertificate<br>E <u>d</u> it |
| Fectore commo  | tequire secure communications and<br>mable client certificates when this<br>esource is accessed. | Server Certificate<br>⊻ew Gertificate<br>E <u>d</u> it  |

- 5. Click Next on the Welcome to the Web Server Certificate Wizard page.
- 6. On the Server Certificate page, select the Create a new certificate option and click Next.
- 7. On the **Delayed or Immediate Request** page, note that the only option available to you is the **Prepare the request now, but send it later**. The reason for this is that the Web server is not a member of a domain that has an enterprise CA. Accept the default option and click **Next**.
- 8. On the Name and Security Settings page, accept the default values and click Next.
- 9. On the **Organization Information** page, enter the name of your organization in the **Organization** text box and enter the name of your organizational unit in the **Organizational Unit** text box. Click **Next**.
- 10. On the **Your Site's Common Name** page, enter the name of the Web site in the **Common name** text box. This is an extremely important entry. The name you put into this text box must be exactly the same as the name the users use to access the Web site. In this example, we will enter **www.msfirewall.org** into the text box. When users access this site, they will enter into their browsers **http://www.msfirewall.org**. Click **Next**.

| IIS Certificate Wizard                                                                    |                                                                                            | X          |
|-------------------------------------------------------------------------------------------|--------------------------------------------------------------------------------------------|------------|
| Your Site's Common Name<br>Your Web site's common name is its fu                          | ully qualified domain name.                                                                |            |
| Type the common name for your site.<br>name. If the server is on the intranet, y<br>name. | If the server is on the Internet, use a valid<br>you may prefer to use the computer's NetB | DNS<br>IOS |
| If the common name changes, you wil                                                       | I need to obtain a new certificate.                                                        |            |
| <u>C</u> ommon name:                                                                      |                                                                                            | 2          |
| www.msfirewall.org                                                                        |                                                                                            |            |
|                                                                                           |                                                                                            |            |
|                                                                                           |                                                                                            |            |
|                                                                                           |                                                                                            |            |
|                                                                                           |                                                                                            |            |
|                                                                                           |                                                                                            |            |
|                                                                                           |                                                                                            |            |
|                                                                                           | < Back Next >                                                                              | Cancel     |
|                                                                                           |                                                                                            |            |

- 11. On the Geographical Information page, enter your State/Province and City/locality in the text boxes and click Next.
- 12. On the **Certificate Request File Name** page, accept the default location for the **certreq.txt** file and click **Next**. (Note that the file is located in the root of the C:\ drive; we'll retrieve that file later when we make our certificate request to the Certificate Server).
- 13. Review the information on the Request File Summary page and click Next.
- 14. Click Finish on the Completing the Web Server Certificate Wizard page.
- 15. Click OK on the Default Web Site Properties dialog box.

# Submit the Offline Certificate Request to the Certificate Server using the Web Enrollment Site

We can use the certificate request file created by the Web Site Certificate Wizard to request a Web site certificate from the enterprise CA we installed on our domain controller. To accomplish this task, we will open the Certificate Server's Web enrollment site and send the request.

Perform the following steps to send the Web site certificate request to the enterprise CA:

- 1. Open Internet Explorer on the Web server machine and enter http://10.0.0.2/certsrv in the address bar, where 10.0.0.2 is the IP address of the Certificate Server. Press ENTER.
- 2. Enter domain administrator credentials in the authentication dialog box and click **OK**.
- 3. On the **Welcome** page of the Web enrollment site, click the **Request a certificate** link at the bottom of the page.
- 4. On the **Request a Certificate** page, click the **advanced certificate request** link.

- 5. On the Advanced Certificate Request page, click the Submit a certificate request by using a base-64-encoded CMC or PKCS #10 file, or submit a renewal request by using a base-64-encoded PKCS #7 file link.
- 6. On the Submit a Certificate Request or Renewal Request page, copy the contents of the certreq.txt file into the Saved Request text box. Open the certreq.txt file and then press CTRL+A to select all the text. Then press CTRL+C to copy all the text to the clipboard. Go to the Web browser windows and click in the Saved Request text box and press CTRL+V to paste the contents of the certreq.txt file into the text box. Select the Web Server template from the Certificate Template list. Click the Submit button.

| Microsoft Certific                                                            | ate Services - Microsoft Internet Explorer                                                                                                    |
|-------------------------------------------------------------------------------|----------------------------------------------------------------------------------------------------|
| <u>F</u> ile <u>E</u> dit ⊻iew                                                | F <u>a</u> vorites <u>T</u> ools <u>H</u> elp                                                                                                    |
| 🚱 Back 🝷 🕥 🔸 🛽                                                                | 👔 😰 🐔 🔎 Search 👷 Favorites 😻 Media 🧔 😥 😓                                                                                                    |
| Address 🙋 http://10                                                           | .0.0.2/certsrv/certrqxt.asp                                                                                                    |
| Microsoft Certific                                                            | cate Services EXCHANGE2003BE                                                                                                    |
|                                                                               |                                                                                                    |
| Submit a Cert                                                                 | ificate Request or Renewal Request                                                                                                    |
| To submit a sa<br>PKCS #10 cer<br>an external sou                             | ved request to the CA, paste a base-64-encoded CN<br>tificate request or PKCS #7 renewal request generat<br>Irce (such as a Web server) in the Saved Request bo |
| Saved Request:                                                                |                                                                                                    |
| Base-64-encoded<br>certificate request<br>(CMC or<br>PKCS #10 or<br>PKCS #7): | AAAAAAAAAAAAAAAAAAAAAAAAAAAAAAAAAAAAAA                                                                                                    |
| Certificate Temp                                                              | late:                                                                                                    |
|                                                                               | Web Server                                                                                                    |
| Additional Attrib                                                             | utes:                                                                                                    |
| Attributes:                                                                   |                                                                                                    |
|                                                                               | Submit >                                                                                                    |
| 5                                                                             | Trusted s                                                                                                    |

7. On the Certificate Issued page, click the Download certificate link.

| Microsoft Certificate Services - Microsoft Internet Explorer                                                                                                    |               |
|----------------------------------------------------------------------------------------------------|---------------|
| <u>File E</u> dit <u>V</u> iew F <u>a</u> vorites <u>T</u> ools <u>H</u> elp                                                                                                    |               |
| 🔇 Back 👻 🕤 🖌 😰 🐔 🔎 Search 👷 Favorites 😻 Media 🤣                                                                                                    | ۵. 💲 🙈        |
| Address Address Addres | 🔹 🛃 Go        |
| Microsoft Certificate Services EXCHANGE2003BE                                                                                                    | Н             |
| Certificate Issued                                                                                                    |               |
| The certificate you requested was issued to you.                                                                                                    |               |
| DER encoded or C Base 64 encoded                                                                                                    |               |
| Download certificate                                                                                                    |               |
| Download certificate chain                                                                                                    |               |
|                                                                                                    |               |
|                                                                                                    |               |
|                                                                                                    |               |
|                                                                                                    |               |
| 8                                                                                                    | Trusted sites |

- 8. In the **File Download** dialog box, click the **Save** button. Save the file to the Desktop. Click the **Close** button.
- 9. On the Certificate Issued page, click the Download certificate chain link.
- 10. In the **File Download** dialog box, click the **Save** button. Save the file to the Desktop. Click the **Close** button.
- 11. Close Internet Explorer.

### Install the Web Site Certificate

We've downloaded the Web site certificate and CA certificate files from the Web enrollment site. The next step is install these certificates on the Web server. We'll begin by installing the Web site certificate and then we'll install the CA certificate.

Perform the following steps to install the Web site certificate on the Web server:

- 1. At the Web server machine, click **Start** and point to **Administrative Tools**. Click the **Internet Information Services (IIS) Manager** link.
- 2. Expand the **Web Sites** node in the left pane of the console and then click on the **Default Web Site**. Right click on the **Default Web Site** and click **Properties**.
- 3. In the **Default Web Site Properties** dialog box, click the **Directory Security** tab.

- 4. On the Directory Security tab, click the Server Certificate button.
- 5. Click Next on the Welcome to the Web Server Certificate Wizard page.
- 6. On the **Pending Certificate Request** page, select the **Process the pending request and install the certificate** option and click **Next**.

| IIS Certificate Wizard                                                                                                    | ×      |
|----------------------------------------------------------------------------------------------------|--------|
| Pending Certificate Request<br>A pending certificate request is a request to which the certification<br>authority has not yet responded. |        |
| A certificate request is pending. What would you like to do?                                                                             |        |
| Delete the pending request                                                                                                    |        |
|                                                                                                    |        |
|                                                                                                    |        |
|                                                                                                    |        |
|                                                                                                    |        |
|                                                                                                    |        |
| < <u>B</u> ack <u>N</u> ext>                                                                                                    | Cancel |

7. On the **Process a Pending Request** page, click the **Browse** button and locate the **.cer** file for the Web site certificate.

| Certificate Wizard                                                                                                    |                   |
|----------------------------------------------------------------------------------------------------|-------------------|
| Process a Pending Request<br>Process a pending certificate request by retrieving the file that contains<br>the certification authority's response. |                   |
| Enter the path and file name of the file containing the certification auth<br>Path and file name:                                                  | ority's response. |
| C:\Documents and Settings\Administrator\Desktop\certnew.cer                                                                                        | Browse            |
|                                                                                                    |                   |
|                                                                                                    |                   |
|                                                                                                    |                   |
|                                                                                                    |                   |
|                                                                                                    |                   |
| (Back Next)                                                                                                    | Cancel            |
|                                                                                                    |                   |

- 8. On the SSL Port page, accept the default SSL port, which is 443. Click Next.
- 9. On the Certificate Summary page, review your settings and click Next.

| You have chosen to                                                                                                    | install a certificate from a response file.                                                                                                  |
|----------------------------------------------------------------------------------------------------|----------------------------------------------------------------------------------------------------|
| To install the followin                                                                                                    | g certificate, click Next.                                                                                                    |
| File name:                                                                                                    | C:\Documents and Settings\Administrator\Desktop\certnew.cer                                                                                  |
| Certificate details:<br>Issued To<br>Issued By<br>Expiration Date<br>Intended Purpose<br>Friendly Name<br>Country/Region<br>State / Province<br>City<br>Organization<br>Organizational Unit | www.msfirewall.org<br>EXCHANGE2003BE<br>6/21/2006<br>Server Authentication<br>Default Web Site<br>US<br>Texas<br>Dallas<br>TACTEAM<br>Dallas |
| Organizational Unit                                                                                                    | < Back Next > Ca                                                                                                    |

- 10. Click Finish on the Completing the Web Server Certificate Wizard page.
- 11. On the Directory Security tab, click the View Certificate button.
- 12. In the **Certificate** dialog box, click the **General** tab. Note that the **Issued to** name is **www.msfirewall.org**. This is the common name on the certificate. Notice that there is a red "X" on the certificate at the top of the dialog box.

| ificate<br>meral Details | Certification Path                                                              |
|--------------------------|---------------------------------------------------------------------------------|
| This certification       | cate Information<br>te cannot be verified up to a trusted                       |
| certification            | addioney.                                                                       |
| Issued to                | o: www.msfirewall.org                                                           |
| Issued b                 | Y: EXCHANGE2003BE                                                               |
| Valid fro<br>🌮 You have  | m 6/21/2004 to 6/21/2006<br>a private key that corresponds to this certificate. |
|                          | Issuer Stateme                                                                  |
|                          | 0                                                                               |

- 13. Click on the Certification Path tab. Notice that there is a red "X" on the root CA. This indicates that the CA certificate of the root CA is not in the Trusted Root Certification Authorities list on the Web server. We will fix this problem in the next procedure.
- 14. Click **OK** in the **Certificate** dialog box.
- 15. Click OK in the Default Web Site Properties dialog box.

# Install the CA Certificate

We need to install the Root CA certificate in the **Trusted Root Certification Authorities** store on the Web server machine. This allows the Web server to trust the Web site certificate installed on the IIS Web site.

Perform the following steps to install the root CA certificate into the machine's certificate store:

- 1. Click Start and then click the Run command.
- 2. In the  ${\bf Run}$  dialog box, enter  ${\bf mmc}$  in the  ${\bf Open}$  text box and click  ${\bf OK}.$
- 3. In the Console1 window, click the File menu and click the Add/Remove Snap -in command.
- 4. In the Add/Remove Snap-in dialog box, click the Add button.

- 5. In the Add Standalone Snap-in dialog box, select the Certificates entry in the Available Standalone Snap-ins dialog box and click Add.
- 6. On the Certificates snap-in page, select the Computer account option and click Next.
- 7. On the **Select Computer** page, select the **Local computer** option and click **Finish**.
- 8. Click **Close** in the **Add Standalone Snap -in** dialog box.
- 9. Click **OK** in the **Add/Remove Snap-in** dialog box.
- 10. Expand the **Certificates** node and then expand the **Trusted Root Certification Authorities** node and click on the **Certificates** node. Right click on the **Certificates** node, point to **All Tasks** and click **Import**.
- 11. Click Next on the Welcome to the Certificate Import Wizard page.
- 12. On the **File to Import** page, click the **Browse** button and locate the **certnew.p7b** file you downloaded from the Web enrollment site. Click **Next**.
- 13. On the **Certificate Store** page, accept the default setting, **Place all certificates in the following store** and click **Next**.
- 14. Click Finish on the Completing the Certificate Import page.
- 15. Click OK in the Certificate Import Wizard dialog box informing you that the import was successful.

# Configure the Web Site to Require a Client Certificate and use Basic Authentication

Now that our certificates are in place, we can configure the Web server's authentication and SSL settings. Since we want a secure Web server, we'll force users to use SSL when connecting to the site. SSL will encrypt the user credentials and data moving between the Web client and the Web server. We will also force Integrated authentication, which is more secure than basic authentication. However, the type of authentication used is not so important in this scenario, since the user credentials are protected by SSL. Finally we will configure the Web site to require a user certificate.

Perform the following steps to configure the security settings on the Web site:

- 1. Click Start and point to Administrative Tools. Click Internet Information Services (IIS) Manager.
- 2. In the Internet Information Services (IIS) Manager console, expand the server name and expand the Web Sites node. Click on Default Web Site and right click on it. Click Properties.
- 3. In the Default Web Site Properties dialog box, click the Directory Security tab.
- 4. On the **Directory Security** tab, click the **Edit** button in the **Authentication and access control** frame.
- 5. In the **Authentication Methods** dialog box, remove the checkmark from the **Enable anonymous access** checkbox. The only checkbox that should be selected is the **Integrated Windows authentication** checkbox. Click **OK**.
- 6. On the Directory Security tab, click the Edit button in the Secure communications frame.
- Place a checkmark in the Require secure channel (SSL) checkbox and put a checkmark in the Require 128-bit encryption checkbox. Select the Require client certificates option in the Client certificates frame. Click OK in the Secure Communications dialog box.

| Secure Communications                                        | < |
|--------------------------------------------------------------|---|
| Require secure channel (SSL)                                 |   |
| Require <u>1</u> 28-bit encryption                           |   |
| Client certificates                                          |   |
| C Ignore client certificates                                 |   |
| C Accept client certificates                                 |   |
| Require client certificates                                  |   |
| accounts. This allows access control to resources using Edit |   |
| Current CTL:                                                 |   |
| New Edjt                                                     |   |
| OK Cancel Help                                               |   |

8. Click Apply and then click OK in the Default Web Site Properties dialog box.

# Request a User Certificate from the Web Enrollment Site

The client computer must present a user certificate to the Web server before the Web server will accept the user's credentials. Users can log on to the Web enrollment site and request a user certificate. The user does *not* need to be an administrator in the domain or on the Certificate Server computer. The user only needs to have legitimate user credentials that the enterprise CA recognizes.

Perform the following steps on the client computer to obtain the user certificate"

- 1. On the Web client computer, open Internet Explorer and enter **http://10.0.0.2/certsrv** in the address bar, where **10.0.0.2** is the IP address of the Certificate Server. Press ENTER.
- 2. In the log on dialog box, enter the credentials of a non-administrator user. This will demonstrate that a non-admin can obtain a user certificate. Click **OK**.
- 3. On the **Welcome** page of the Web enrollment site, click the **Request a certificate** link.
- 4. On the **Request a Certificate** page, click the **User Certificate** link.
- 5. On the User Certificate Identifying Information page, click Submit.
- 6. Click **Yes** on the **Potential Scripting Violation** dialog box informing you that the Web site is requesting a certificate on your behalf.
- 7. On the Certificate Issued page, click the Install this certificate link.
- 8. Click **Yes** on the **Potential Scripting Violation** page informing you that the Web site is adding a certificate to the machine.

9. Close Internet Explorer after you see the Certificate Installed page.

### Make the Connection to the Web Site

Now we're ready to see if our settings actually work! Perform the following steps to connect to the secure Web site:

- 1. Open Internet Explorer and enter https://www.msfirewall.org into the Address bar, where www.msfirewall.org resolves to the IP address of the Web server.
- 2. A Client Authentication dialog box appears and shows a Users certificate in the list. Click the View Certificate button.

| uthentication ?                                                                                          |
|----------------------------------------------------------------------------------------------------|
| The Web site you want to view requests identification.<br>Select the certificate to use when connecting. |
| Users                                                                                                    |
|                                                                                                    |
|                                                                                                    |
|                                                                                                    |
| More Info View Certificate                                                                               |
|                                                                                                    |
|                                                                                                    |

3. In the **Certificate** dialog box you can see the **Issued to** name is the name of the user who requested the certificate. Click **OK**.

| Certificate 🛛 👔 👔                                                                                                    |
|----------------------------------------------------------------------------------------------------|
| General Details Certification Path                                                                                                    |
| Certificate Information                                                                                                    |
| This certificate is intended for the following purpose(s):<br>• Allows data on disk to be encrypted<br>• Protects e-mail messages<br>• Proves your identity to a remote computer |
| Issued to: tshinder                                                                                                    |
| Issued by: EXCHANGE2003BE                                                                                                    |
| Valid from 6/21/2004 to 6/21/2005   P You have a private key that corresponds to this certificate.                                                                               |
| Issuer Statement                                                                                                    |
| ОК                                                                                                    |

- 4. Click **OK** on the **Client Authentication** dialog box.
- 5. Enter valid user credentials in the authentication dialog box. These credentials must be valid on the Web server computer. Click **OK**.
- 6. You can see the default page on the Web site. I haven't added anything to this Web site, so we see the **Under Construction** page. Notice the lock icon in the status bar indicating the we have a secure connection to the Web site.

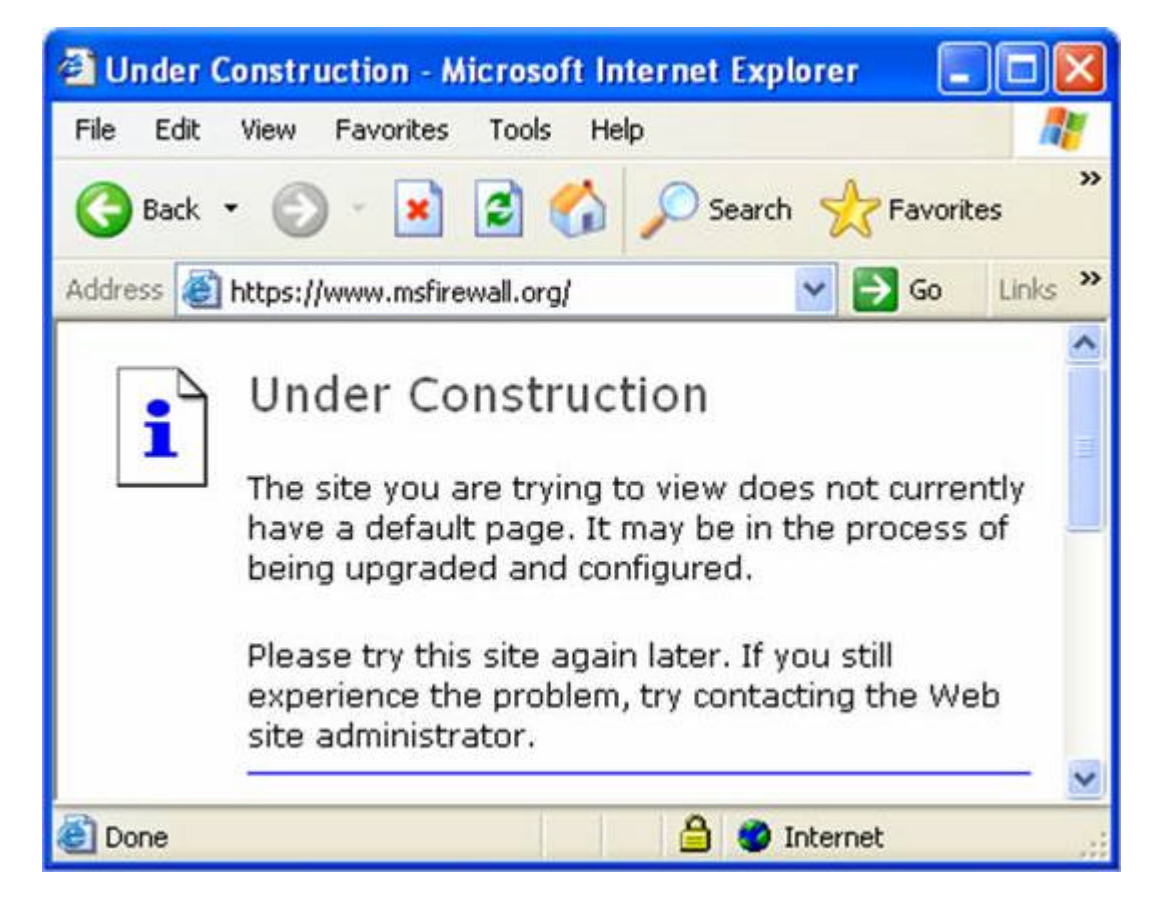

In this example we connected to the secure Web site by first providing a user certificate. Only after the user certificate was submitted were we offered the opportunity to present user credentials. It's important to realize in this example that the user certificate is not mapped to a particular user account. The only requirement for the user certificate is that it comes from a Certificate Authority that the Web server trusts. Trust is based on the CA certificate entries in the Web server's **Trusted Root Certification Authorities** machine certificate store.

You do have the option to map user certificates to user accounts. This provides an even stronger level of security, because not only must the user submit a user certificate from a trusted Certificate Authority, the user certificate must be mapped to a user account that has permission to access the Web site. If you're interested in user certificate mapping and how to make it work with your IIS Web server, send me a note at tshinder@isaserver.org.

# Summary

In this article we went over the procedures required to secure a Web site using SSL encryption, user certificate authentication and user credentials. The only requirements are that you have a Windows IIS 5 or 6 Web server, a Microsoft Certificate Server and a browser client that supports user certificates. In future articles we may cover how you can map user certificates to user accounts so that you can further enhance the level of security provided by two-factor authentication using user certificates.

If you would like us to email you when Thomas Shinder releases another article on WindowSecurity.com, subscribe to our 'Real-Time Article Update' by clicking here. Please note that we do NOT sell or rent the email addresses belonging to our subscribers; we respect your privacy!